# Polycom<sup>®</sup> RealPresence<sup>®</sup> Mobile for Android<sup>™</sup> Tablets

For use with Prime Call Cloud MeetMe 2.0

# **Get Started**

Polycom<sup>®</sup> RealPresence<sup>®</sup> Mobile is your on-the-go solution for Prime Call Cloud MeetMe 2.0. RealPresence Mobile gives you the option of connecting as a registered user, allowing you the full functionality of your MeetMe 2.0 service.

# **Install the Application**

To install RealPresence Mobile:

- 1 From the Google Play<sup>™</sup> Store, search for **polycom** or **video conferencing** to find the Polycom RealPresence Mobile application.
- 2 Touch Free, and then touch OK to accept permission.

## **Connect as a Registered User**

As a registered MeetMe 2.0 user, you can provision the RealPresence Mobile client to access the directory service and additional features that are not available to unregistered users.

### To connect to a meeting as a registered user:

- 1 At the initial sign-in screen, touch the **Sign in with your cloud login.** switch to sign in with your service credentials.
- 2 At the second sign-in screen, enter the following information:
  - User name: <your video address> Example: john.doe@pcmm.vc
  - > Password: <your service password>
- 3 Touch Sign In.

Your RealPresence Mobile client is connected to MeetMe 2.0.

- 4 Connect to your meeting with one of the following standard registered dialing conventions:
  - > Multipoint calls: <john.doe.vmr@pcmm.vc>

These types of calls require **.vmr** appended to the user name of the video address that is being dialed.

> Point-to-point calls: <john.doe@pcmm.vc>

These types of calls only require dialing a video address.

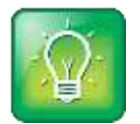

#### User Tip: Dialing protocols for registered users

If you are a registered user, you do not need to enable a specific dialing protocol for MeetMe 2.0. All calls using RealPresence Mobile as a registered endpoint connect via SIP.

## **Connect as an Unregistered User**

As an unregistered MeetMe 2.0 user, you can dial into the service via H.323 using a full dialing string.

### To connect to a meeting as an unregistered user:

- 1 At the initial sign-in screen, leave the email field blank, clear the **Register with Polycom** box, and touch **Next**.
- 2 At the second sign-in screen, leave all fields blank and touch Skip sign in.
- 3 Dial into the VMR via H.323: <91.240.204.151##63257958>.

# **Use RealPresence Mobile for Android Tablets**

The RealPresence Mobile for Android Tablets interface allows you to connect to video calls.

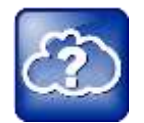

#### Web Info: RealPresence Mobile

For more support on using RealPresence Mobile, visit the RealPresence Mobile Community.

# **Dialing Screen**

The dialing screen looks different depending on if you are using RealPresence Mobile as a registered or unregistered user. Some functions are only available for registered users.

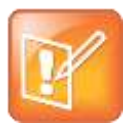

#### Note: Directory access

Directory access is only available with certain rate plans. Contact your administrator for more information.

### Dialing screen

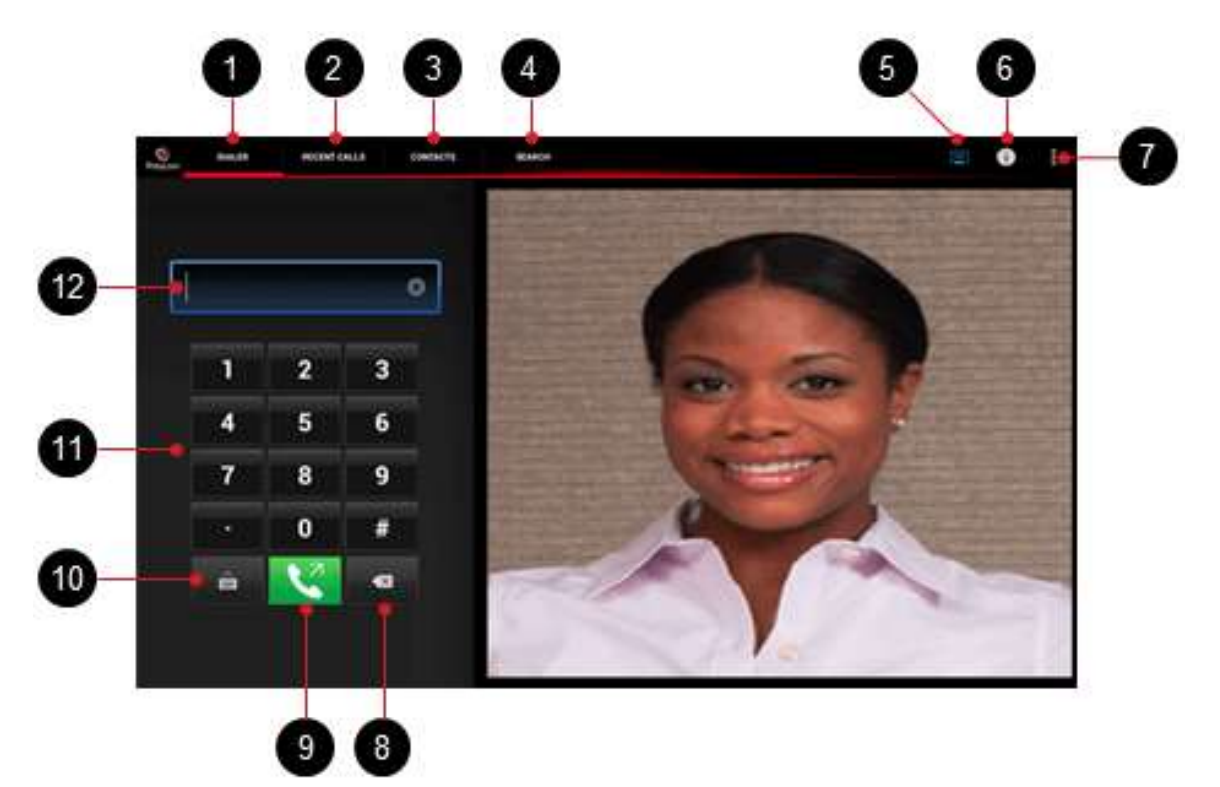

| Ref  | Description                |
|------|----------------------------|
| non. | Description                |
| 1    | Open dialpad               |
| 2    | View recent calls          |
| 3    | View local address book    |
| 4    | Search corporate directory |
| 5    | SmartPairing               |
| 6    | View your number           |
| 7    | View settings and Help     |
| 8    | Delete characters entered  |
| 9    | Place a call               |
| 10   | Open keyboard              |
| 11   | Enter a number to dial     |
| 12   | Displays numbers entered   |

When you are not in an active call, use the dialing screen to place calls, view recent calls, manage contacts, and exit the application.

### Place a Call

- 1 Touch **DIALER** to open the virtual dialpad and touch the numbers to enter the VMR number you call.
  - > To type the domain for unregistered calls, touch 💼 to open the virtual keyboard.
  - > Touch \_\_\_\_\_ to erase a number.
- **2** Touch **C** to start the call.

### **View Recent Calls**

- 1 Touch RECENT CALLS.
- 2 Touch an entry to call.

Your recent call list holds up to 100 entries.

### **Add Contacts**

- 1 Touch CONTACTS.
- 2 Fill in the name of your contact in the Display Name field.
- 3 Complete any of the following fields (or leave them blank):
  - > Title
  - > Phone
  - Email
  - Location
  - > Device Name
- 4 Complete at least one of the following fields:
  - H.323 Extension
  - H.323 Name
  - SIP URI

5 Touch

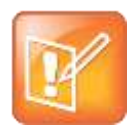

#### Note: Local address book

Adding contacts to the local address book is available only for registered MeetMe 2.0 users.

# **In-Call Toolbar**

During a call, touch the icons on the in-call toolbar to perform a variety of call functions.

#### In-call toolbar

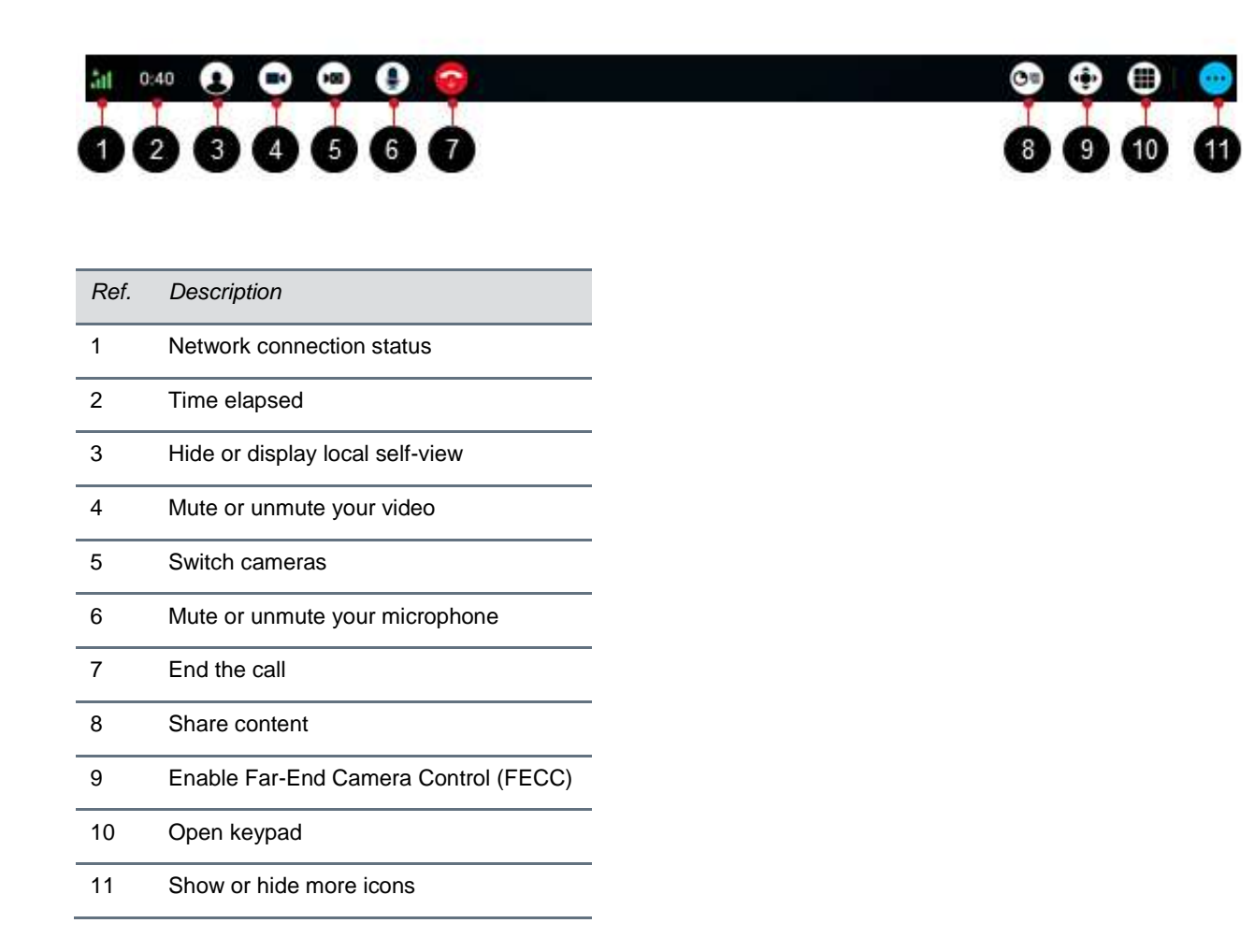

### **Control Volume and Video**

- Use the tablet buttons to change the call volume.
- Touch 💽 to mute or unmute your video.
- Touch (1) to mute or unmute your microphone.

### **Share Content**

RealPresence Mobile for Android Tablets supports sharing of PDF files and pictures. The JPG, JPEG, PNG, and BMP picture formats are supported.

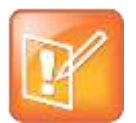

#### Note: Content sharing

Registered and unregistered users can view content sent by others in the call, but only registered MeetMe 2.0 users can share content with others.

### To share a PDF file or picture during a call:

- 1 From the in-call toolbar, touch on and do one of the following:
- Select a PDF file:
  - > Touch **Select PDF File from Sdcard** to select a PDF file from your device's SD card.
  - > Touch **Dropbox** to select a PDF file from your Dropbox files, if applicable.
  - > Touch **SkyDrive** to select a PDF file from your SkyDrive files, if applicable.
- Share a photo:
  - a Touch Select Picture from Gallery.
  - **b** Select an angle that you want to share.

### To stop showing a content file during a call:

» Touch 💽.

### End a Call

» Touch 🛜 to end a call.